# 電話/電話帳

| 電話をかける/受ける       | 50 |
|------------------|----|
| 電話帳/通話履歴から電話をかける | 53 |
| オプションサービス        | 54 |
| 電話帳を利用する         | 57 |
| 電話帳をインポートする      | 60 |
| 電話帳をバックアップする     | 61 |

# 電話をかける/受ける

直接ダイヤルして電話をかける方法や、かかってきた電話の受けか た、着信中/通話中にできることを説明します。

| 電      | 話            | をかけ          | する      |   |      |   |    |
|--------|--------------|--------------|---------|---|------|---|----|
| 1      |              |              |         |   |      |   |    |
| ホーム    | 画面           | で 🏢          | (アプリー覧) | 0 | (電話) | ٢ | 電話 |
|        | C.           | 5            |         |   |      |   |    |
| 1213   | 発信題世         | 潜信聴歴<br>2007 |         |   |      |   |    |
| 1      | <b>2</b> ABC | 3 DEE        |         |   |      |   |    |
| 4 GHI  | 5 JKL        | 6 MNO        |         |   |      |   |    |
| 7 PORS | 8 TUV        | 9 wxyz       |         |   |      |   |    |
| *      | 0 +          | #            |         |   |      |   |    |
|        | <b>х</b> .   |              |         |   |      |   |    |
| 電話板    |              | !<br>×===-   |         |   |      |   |    |
| 電話帳    | 簡易留守録        | ×=1-         |         |   |      |   |    |

📢 電話番号発信画面が表示されます。

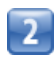

ダイヤルキーをタップして相手の電話番号を入力

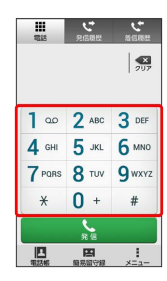

一般電話にかけるときは、市外局番から入力してください。

| 3                 |                   |          |  |
|-------------------|-------------------|----------|--|
|                   | <b>C</b> RIII     |          |  |
| ш<br>тыз<br>090-Х | ясан<br>XXX-XX    | XX 207   |  |
| +                 | 電話帳に登             | 222      |  |
| 1                 | 2 ABC             | 3 DEF    |  |
| <b>4</b> GHI      | <b>5</b> JKL      | 6 мно    |  |
| 7 PORS            | <b>8</b> TUV      | 9 wxyz   |  |
| ×                 | 0 +               | #        |  |
|                   | 88                |          |  |
| 電話板               | <b>日</b><br>服務留守録 | <br>×=a- |  |

📢 電話がかかります。相手が電話を受けると、通話ができます。

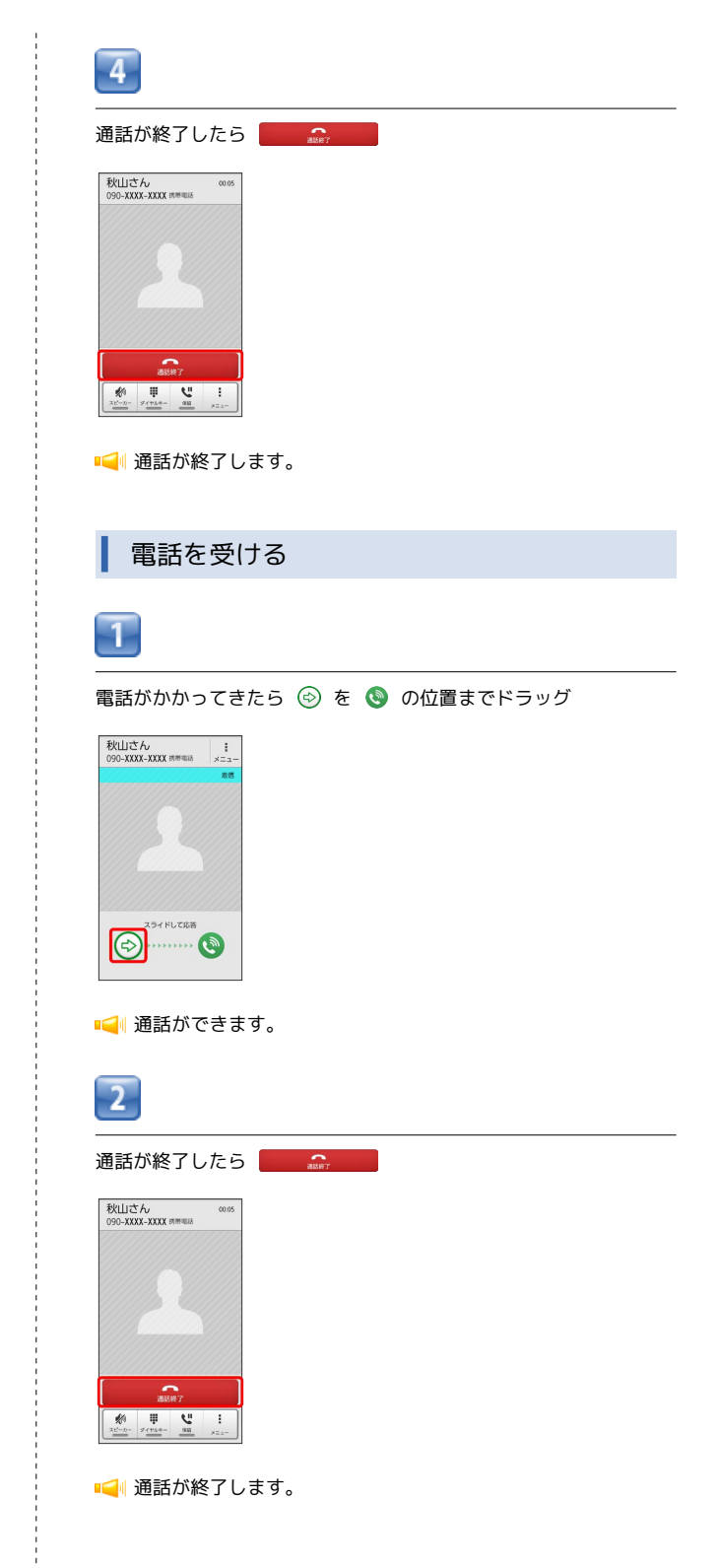

# 通話画面の見かた/通話中の操作

通話中は、アイコンをタップすることにより、次の機能が利用できます。

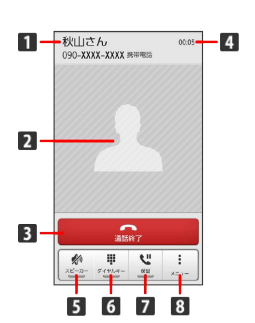

- 1 相手の名前/電話番号が表示されます。
- 2 連絡先に登録している画像が表示されます。
- 3 通話を終了します。
- 4 通話時間が表示されます。
- 5 スピーカーを使って通話します。
- 6 ダイヤルキーを表示します。
- 7 通話を保留します。
- 8 メニューを表示します。

# 通話について

#### 緊急通報位置通知について

緊急通報を行うと、お客様が発信した際の位置情報を緊急通報受 理機関 (警察など) へ通知します。このシステムを「緊急通報位 置通知」といい、受信している基地局測位情報を元に算出した位 置情報を通知します。

- ・お申し込み料金、通信料は一切かかりません。
- ・お客様の発信場所や電波の受信状況によっては、正確な位置が 通知されないことがあります。必ず口頭で、緊急通報受理機関
   へお客様の発信場所や目的をお伝えください。
- 「184」を付けて発信するなど、発信者番号を非通知にして緊急通報を行ったときは、位置情報は通知されません。ただし、
   人命などに差し迫った危険があると判断したときは、緊急通報
   受理機関がお客様の位置情報を取得することがあります。
- ・国際ローミングを使用しているときは、位置情報は通知されま せん。

# 電話利用時の操作

録音された留守番電話を再生する

電話番号発信画面で 💵 をロングタッチ 🜔 🛛 🕅

■ 留守番電話センターに発信します。

番号非通知/番号通知を付加する

電話番号発信画面で 🚦 📀 番号非通知 (184) 付加 / 番 号通知 (186) 付加

#### 着信音を止める

着信中に / \_ ▶ を押す

応答を保留する

着信中に 🚦 🜔 応答保留

着信を転送する

着信中に 🚦 🜔 転送

着信を拒否する

着信中に 🚦 🜔 拒否

通話音量を調節する

通話中に 🖉 / 🕞

相手に音声が聞こえないようにする

通話中に 🚦 🜔 ミュート

・通話中に
 ミュート解除
 をタップすると、ミュートを解除できます。

#### 別の相手に電話をかける

通話中に 🚦 📀 通話を追加 📀 別の相手の電話番号を入力

#### 通話時間を確認する

電話番号発信画面で 🚦 📀 通話設定 📀 通話時間 📀 編 通話時間 / 通話時間 (海外)

## 着信時に相手の情報を表示するかどうかを設定する

電話番号発信画面で 🚦 📀 通話設定 📀 着信相手非表示

・着信相手非表示 をタップするたびに、設定(マ)/解除
 ()が切り替わります。

# 簡易留守録で応答する

着信中に 🚦 📀 簡易留守録応答

## 簡易留守録を設定する

電話番号発信画面で : 〇 通話設定 〇 簡易留守録 〇 簡易留守録応答設定

簡易留守録応答設定 をタップするたびに、設定(マ)/解
 除(○)が切り替わります。

#### 簡易留守録の応答時間を設定する

電話番号発信画面で 🚦 🕥 通話設定 🕥 簡易留守録 🛇 応答時間 🕥 応答時間を選択 📀 OK

#### 簡易留守録を再生する

電話番号発信画面で 🚦 🕥 通話設定 🕥 簡易留守録 🕥 簡易留守録リスト 📀 再生したい簡易留守録をタップ

📢 簡易留守録再生画面が表示されます。

#### 簡易留守録を保護/保護解除する

簡易留守録再生画面で 🚦 🕟 保護 / 保護解除

#### 簡易留守録を削除する

簡易留守録再生画面で 🚦 📀 削除 📀 OK

## 簡易留守録をすべて削除する

電話番号発信画面で 🚦 🕥 通話設定 🕥 簡易留守録 🕥 簡易留守録リスト 🛇 🗄 📀 全て削除 📀 OK

着信できない場合に相手にSMSでメッセージを送る

着信中に 🚦 📀 SMS応答 📀 対象のメッセージをタップ

#### SMS応答のメッセージを編集する

```
      電話番号発信画面で

        〇
        通話設定
        〇
        SMS応答
        〇
        編
        集したいメッセージをタップ
        〇
        メッセージを編集
        ○
        ○
        ○
        ○
        ○
        ○
        ○
        ○
        ○
        ○
        ○
        ○
        ○
        ○
        ○
        ○
        ○
        ○
        ○
        ○
        ○
        ○
        ○
        ○
        ○
        ○
        ○
        ○
        ○
        ○
        ○
        ○
        ○
        ○
        ○
        ○
        ○
        ○
        ○
        ○
        ○
        ○
        ○
        ○
        ○
        ○
        ○
        ○
        ○
        ○
        ○
        ○
        ○
        ○
        ○
        ○
        ○
        ○
        ○
        ○
        ○
        ○
        ○
        ○
        ○
        ○
        ○
        ○
        ○
        ○
        ○
        ○
        ○
        ○
        ○
        ○
        ○
        ○
        ○
        ○
        ○
        ○
        ○
        ○
        ○
        ○
        ○
        ○
        ○
        ○
        ○
        ○
        ○
```

## 着信拒否を設定する

| 電話番号発信画面で 🚦 📀 通話設定 📀 着信拒否 📀 電  |
|--------------------------------|
| 話番号指定 / 非通知を拒否 / 公衆電話を拒否 / 通知  |
| 不可を拒否 / 電話帳未登録番号を拒否            |
| ・「非通知を拒否」/「公衆電話を拒否」/「通知不可を拒否」/ |
| 電話帳未登録番号を拒否の場合はタップするたびに、設定     |
| ( 🖌 )/解除( 🔛 )が切り替わります。         |
| ・電話番号指定の場合はタップしたあとに、電話番号指定リ    |
| スト をタップすると、登録の追加/削除ができます。 リスト  |
| された着信を拒否 をタップするたびに、設定( 🖌 )/解除  |
| ( 🖂 )が切り替わります。                 |

# 🕜 こんなときは

- Q. 電話が繋がらない
- A. 相手の電話番号を市外局番からダイヤルしていますか。市外 局番など、「0」で始まる相手の電話番号からダイヤルして ください。
- A. 電波状態が悪くありませんか。電波の届く場所に移動してか らかけ直してください。
- Q. 通話しづらい
- A. 騒音がひどい場所では、正しく通話ができないことがありま す。
- A. スピーカーで通話するときは、通話音量を確認してください。通話音量を上げると通話しづらくなることがあります。
- Q. 通話中に「プチッ」と音が入る
- A. 移動しながら通話していませんか。電波が弱くなって別のエ リアに切り替わるときに発生することがあります。故障では ありません。

# 電話帳/通話履歴から電話をかける

電話帳や通話履歴を利用して、簡単に電話をかけることができます。

電話帳から電話をかける

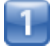

ホーム画面で 🏢 (アプリー覧) 🜔 🔼 (電話帳)

📢 電話帳画面が表示されます。

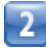

対象の連絡先をタップ

| すべて すべての連結先 | ×=  |
|-------------|-----|
| ð           | 8   |
| 秋山さん        | 74  |
| 8           | đ   |
| 大田さん        | ħ   |
| *           | な   |
| -<br>*##:*A | lä  |
| -           | *   |
| 2           | Þ   |
| 佐藤さん        | 5   |
| <i>t</i> z  |     |
| 内藤さん        | ARC |

3

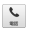

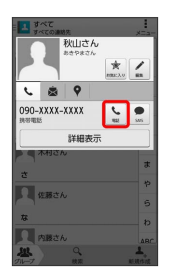

■ ■ 電話がかかります。相手が電話を受けると、通話ができます。

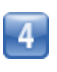

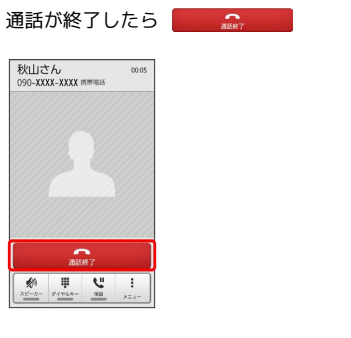

📢 通話が終了します。

# 通話履歴から電話をかける

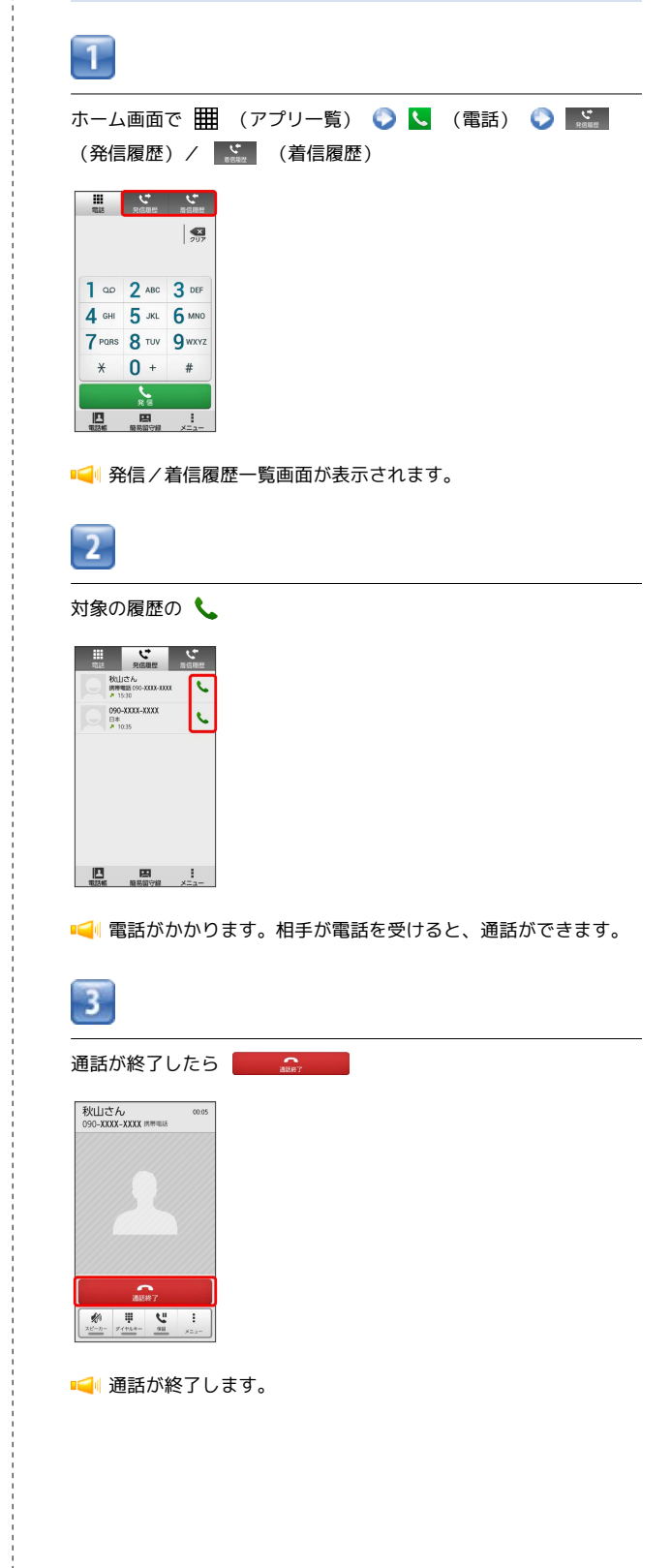

電話/電話帳

# 発着信履歴利用時の操作

簡易留守録を再生する

着信履歴一覧画面で対象の履歴をタップ 🜔 [簡易留守録再生]

・簡易留守録があるときにのみ表示されます。

SMSを作成する

履歴一覧画面で対象の履歴をタップ 📀 💂

電話帳に登録する

履歴一覧画面で対象の履歴をタップ 🕟 電話帳に登録

着信拒否リストに登録する

履歴一覧画面で対象の履歴をタップ 🕥 着信拒否登録 📀 OK

# 履歴を削除する

履歴一覧画面で対象の履歴をロングタッチ 📀 1件削除 📀 OK

履歴をすべて削除する

履歴一覧画面で ↓ ◇ 発信履歴を削除 / 着信履歴を削除 ◇ OK

# オプションサービス

便利な音声電話用オプションサービスが利用できます。

# オプションサービスについて

次のオプションサービスが利用できます。

| サービス名               | 説明                                       |
|---------------------|------------------------------------------|
| 留守番電話サー<br>ビス       | 圏外時や電話に出られないとき、留守番電話<br>センターで伝言をお預かりします。 |
| <br>着信転送サー<br>ビス    | 圏外時や電話に出られないとき、あらかじめ<br>指定した電話番号へ転送します。  |
| 割込通話1               | 通話中にかかってきた電話を受けることがで<br>きます。             |
| グループ通話 <sup>1</sup> | 複数の相手と同時に通話できます。                         |
| 発信者番号通知             | お客様の電話番号を相手に通知したり、通知<br>しないようにしたりできます。   |

1 別途お申し込みが必要です。

| 着信転送サービスを利用する                                                                                                    | ┃ 留守番電話サービスを利用する                                                                                                    |
|----------------------------------------------------------------------------------------------------|----------------------------------------------------------------------------------------------------|
| 1                                                                                                    | 1                                                                                                    |
| ホーム画面で 🏢 (アプリー覧) 📀 🕓 (電話) 📀 🚦 📀<br>通話設定                                                                                                    | ホーム画面で 🏢 (アプリー覧) 📀 🕓 (電話) 📀 🚦 📀<br>通話設定                                                                                                    |
| 2                                                                                                    | 2                                                                                                    |
| 留守番·転送電話                                                                                                    | 留守番·転送電話                                                                                                    |
| ▲<br>通話時間<br>新聞相手現表示<br>世話に当今の名意義表示<br>しちに当今の名意義表示<br>日本語言<br>学者・私記電話<br>新聞拒否<br>その他の設定<br>SMS応答                                                                                                    | ▲<br>通話時間<br>調信相手列表示<br>調信相手列表示<br>調集留守題を表示<br>しない<br>回 守着・転送電話<br>着信用酒<br>その他の設定<br>SMSC语                                                                                    |
| 📢 留守番・転送電話画面が表示されます。                                                                                                    | 📢 留守番・転送電話画面が表示されます。                                                                                                    |
| 3                                                                                                    | 3                                                                                                    |
| 転送電話転送設定<br>「「「「」」<br>「「」」<br>「」」<br>「」」<br>「」」<br>「」」<br>「」」                                                                                                    | 留守番電話転送設定<br>「「」」<br>「」」<br>「」」<br>「」」<br>「」」<br>「」」<br>「」」<br>「                                                                                                    |
| ・着信転送サービスと留守番電話サービスは同時に設定できません。留守番電話サービスが設定されている場合は、 留守番電話転<br>送設定 をタップして解除してください。                                                                                                    | ・留守番電話サービスと着信転送サービスは同時に設定できません。着信転送サービスが設定されている場合は、「転送電話転送設<br>定」をタップして解除してください。                                                                                              |
| 4                                                                                                    | 4                                                                                                    |
| 呼び出しなし / 呼び出しあり () (K) () 電話番号を入力<br>() (K)<br>() (K)<br>( |                                                                                                    |
| ■ 着信転送サービスが設定されます。                                                                                                    | 5                                                                                                    |
| ・ <u>呼び出しあり</u> を選択したときは、呼び出し時間を設定できま<br>す。                                                                                                    | <ul> <li>○K</li> <li>■ 留守番電話サービスが設定されます。</li> <li>・ 呼び出しあり を選択したときは、呼び出し時間を設定できます。</li> <li>・ 新しい伝言メッセージが録音されるとステータスバーに ○ が表示されます。「1416」に電話をかけて音声ガイダンスの指示に従ってください。</li> </ul> |

# 割込通話を利用する ご利用いただく際には、別途お申し込みが必要です。 1 ホーム画面で Ⅲ (アプリー覧) ◇ 【 (電話) ◇ 【 ◇ 通話設定 ◇ その他の設定 2 割込通話を許可 ( ✓ 表示)

■ 割込通話が設定されます。

# グループ通話を利用する

ご利用いただく際には、別途お申し込みが必要です。

1

通話中に 🚦 📀 通話を追加

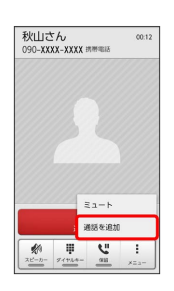

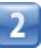

別の相手の電話番号を入力 🕟 🔛 🗽

| 電話     | で                | 5682          |
|--------|------------------|---------------|
| 090-X  | XXX-XX           | XX 🔊          |
| () 佐藤  | さん<br>0XXX-3XXX  |               |
| 1      | <b>2</b> ABC     | 3 DEF         |
| 4 сні  | <b>5</b> JKL     | 6 мио         |
| 7 PQRS | <b>8</b> TUV     | <b>9</b> wxyz |
| *      | 0 +              | #             |
|        | <b>х</b> и<br>ян |               |
|        | 四                | 1             |

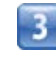

相手が応答したら 🚦 🕟 グループ通話

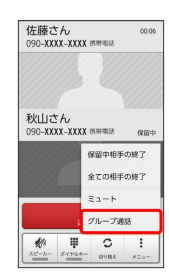

📢 グループ通話が開始されます。

# 電話帳を利用する 発信者番号通知を利用する 電話帳に電話番号やメールアドレスなどを登録できます。 ホーム画面で 🏢 (アプリー覧) 🜔 🕓 (電話) 📀 📘 📀 新しい連絡先を登録する L 通話設定 🌔 その他の設定 1 ホーム画面で 🏢 (アプリー覧) 📀 🔼 (電話帳) 【発信者番号通知を許可】 ( ✔ 表示) 📢 電話帳画面が表示されます。 その他の設定 発信者番号通知を許可 発信時に寄号を通知する 割込通話を許可 通話中にも着信を受ける 2 🚣 📀 使用するアカウントをタップ 新しい連絡先を次のいずれかの アカウントと同期させることが できます。使用するアカウント を選択してください. 📢 発信者番号通知が設定されます。 3 各項目を入力 📀 💽 (1) (2) (2) ●●●●.gmail.com + 新しく追加 住所 310 予定 A RtB グループ設定 グループ名 キャンセル ОК ■ 連絡先が登録されます。 連絡先を確認する 1 ホーム画面で 🏢 (アプリー覧) 📀 🔼 (電話帳) 2 確認する連絡先をタップ 🜔 [詳細表示] 秋山さん \* / د 💩 9 090-XXXX-XXXX 詳細

1

2

# 電話帳画面の見かた

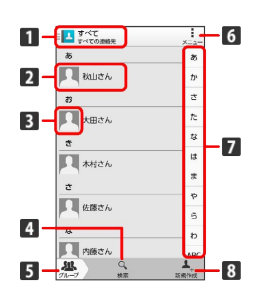

| 名称            | 説明                                    |
|---------------|---------------------------------------|
| <b>1</b> グループ | タップすると、表示する連絡先をグループで<br>切り替えられます。<br> |
| 2 連絡先         | タップすると、発信やメールの作成ができま<br>す。            |
| 3 画像          | 登録している画像などが表示されます。                    |
| 4 検索          | 連絡先を検索できます。                           |
| 5 グループ        | 連絡先のグループを表示したり、編集したり<br>します。          |
| 6 メニュー        | 電話帳の設定や編集などができます。                     |
| 7 索引          | 索引から連絡先を探せます。                         |
| 8 新規作成        | 連絡先を新規作成します。                          |

連絡先を編集する

|   | _ |  |
|---|---|--|
|   |   |  |
|   |   |  |
|   |   |  |
|   |   |  |
| - |   |  |

ホーム画面で 🏢 (アプリー覧) 📀 🔼 (電話帳)

┥ 電話帳画面が表示されます。

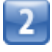

対象の連絡先をタップ 🜔 🛴

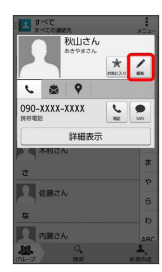

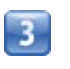

各項目を編集 🜍 🛛 🛛

| 電話番号           |             |
|----------------|-------------|
| 090-XXXX-XXXX  | 男形電話 🗙      |
| <u>+</u> 新しく追加 |             |
| メール            |             |
| ••••.gmail.com | <b>月市電話</b> |
| + 新しく追加        |             |
| 住所             |             |
| 住所             | 910         |
| 予定             |             |
| 日付             | RtB         |
| グループ設定         |             |
| グループ名          |             |
| キャンセル          | OK          |

■ ■ 連絡先の変更が完了します。

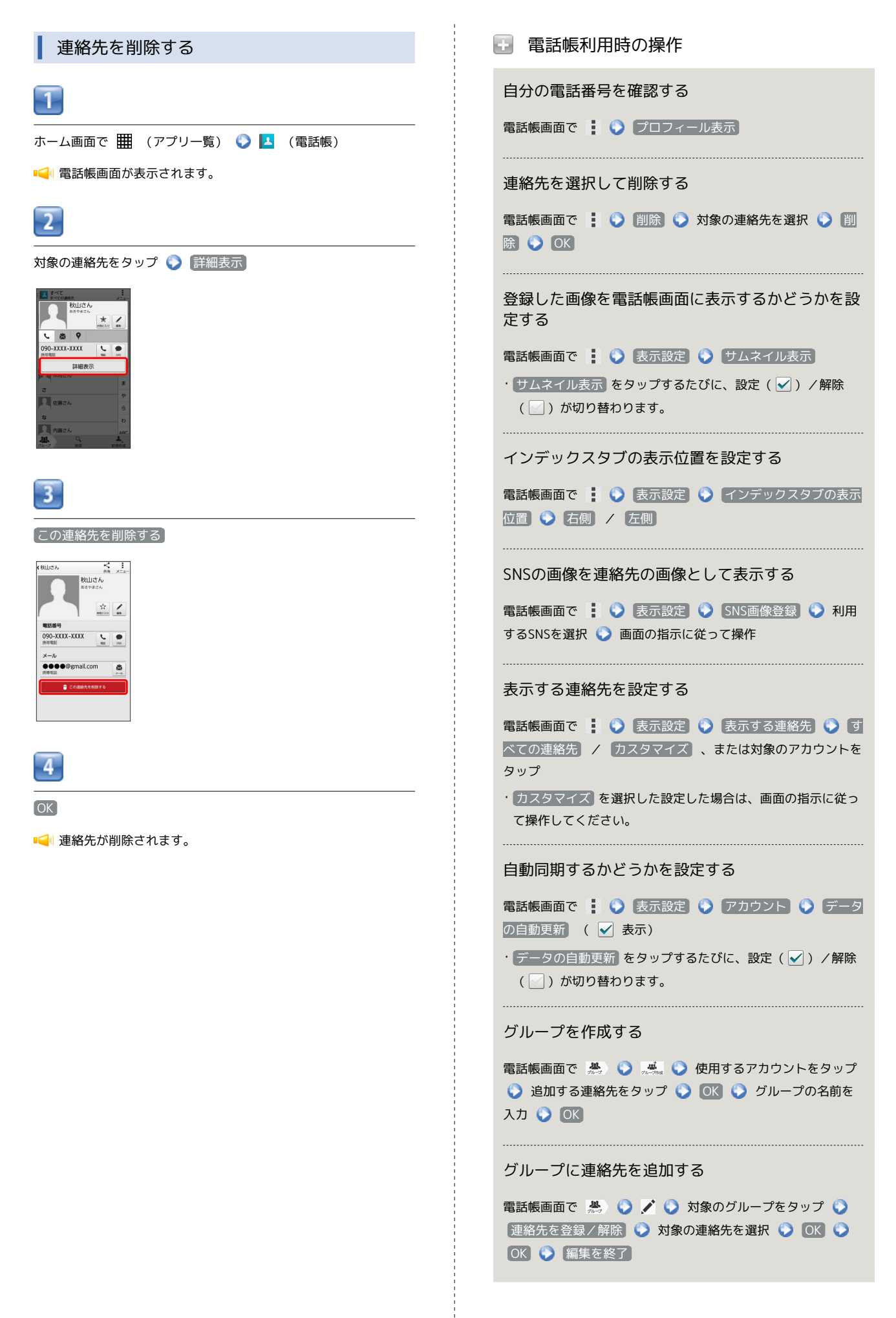

# 連絡先を共有する

電話帳画面で対象の連絡先をタップ 🕥 詳細表示 🕥 < 🔾 アプリケーションを選択 📀 画面の指示に従って操作

## ほかの連絡先に統合する

電話帳画面で対象の連絡先をタップ 🕥 詳細表示 🕥 🚦

# 統合した連絡先を元に戻す

電話帳画面で対象の連絡先をタップ 🕥 詳細表示 🕥 🚦 ⑦ 分割 ③ OK

## 着信時の動作を個別に設定する

電話帳画面で対象の連絡先をタップ 🕥 詳細表示 🕥 🚦 ③ 着信音を設定 📀 各項目を設定 📀 OK

# 連絡先をホーム画面に配置する

電話帳画面で対象の連絡先をタップ 🕟 詳細表示 🕟 🚦

() ホーム画面に配置)

## 🛃 電話帳利用時のご注意

## 電話帳の消失または変化について

電話帳に登録したデータは、電池パックを長い間外していたり、 電池残量のない状態で放置したりすると、消失または変化してし まうことがあります。また、事故や故障でも同様の可能性があり ます。大切な電話帳などは、控えをとっておかれることをおすす めします。なお、電話帳が消失または変化した場合の損害につき ましては、当社では責任を負いかねますのであらかじめご了承く ださい。

#### 内部ストレージの空き容量について

内部ストレージの空き容量が少ないと、連絡先の編集/削除がで きない場合があります。ご注意ください。

# 電話帳をインポートする

microSDカードから電話帳をインポートす る

microSDカードにバックアップした電話帳 (vCardファイル)をイン ポート (読み込み) できます。あらかじめ、microSDカードを取り 付けておいてください。

|  | ۲ |  |  |
|--|---|--|--|
|  | ч |  |  |
|  |   |  |  |
|  |   |  |  |
|  |   |  |  |

#### ホーム画面で 🏢 (アプリー覧) 🕟 🔼 (電話帳)

■ 電話帳画面が表示されます。

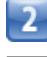

#### 🚦 🌍 「インポート/エクスポート」

| 1 947<br>9470                                     | D連結先         | ×=a- |  |
|---------------------------------------------------|--------------|------|--|
| 85                                                | プロフィール表示     | ₹    |  |
| R Rt                                              | さ 削除         |      |  |
| 8                                                 | インボート/エクスボート |      |  |
| 人大田                                               | さ表示設定        | 顺示設定 |  |
| ÷                                                 |              | -0   |  |
| <ul> <li>木村さん</li> <li>さ</li> <li>佐藤さん</li> </ul> |              | lå   |  |
|                                                   |              | æ    |  |
|                                                   |              | p    |  |
|                                                   |              | 5    |  |
| な                                                 |              | b    |  |
| 0 内田                                              | はん           | ARC  |  |
| 24                                                | 9            | 1    |  |

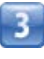

SDカードからインポート

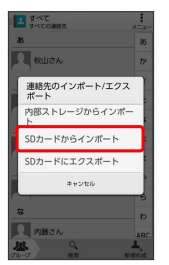

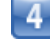

#### 画面の指示に従って操作

■ インポートが完了します。

# 電話帳をバックアップする

microSDカードに電話帳をバックアップ(保存)できます。

microSDカードに電話帳をバックアップする

あらかじめ、microSDカードを取り付けておいてください。

| -  |  |
|----|--|
| 61 |  |
|    |  |
|    |  |
|    |  |

ホーム画面で 🏢 (アプリー覧) 📀 🔼 (電話帳)

📢 電話帳画面が表示されます。

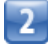

🚦 🌖 【インポート/エクスポート】

| <u>まべて</u><br>すべての | 連結先               | ×=a |
|--------------------|-------------------|-----|
| ð5                 | プロフィール表示          |     |
| 🔍 88Ша             | <sup>2</sup> AUR: |     |
| 8                  | インボート/エクフ         | パート |
|                    | 表示設定              |     |
| ÷                  |                   | -0  |
|                    |                   | lå  |
|                    |                   | *   |
| е<br>              |                   | p   |
| 佐藤さん               |                   | 6   |
| な                  |                   | b   |
| 月 内護:              | さん                | 48  |
|                    | 9                 | 1.  |

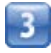

SDカードにエクスポート

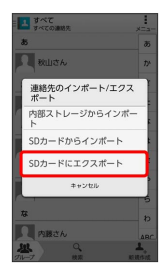

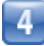

画面の指示に従って操作

📢 microSDカードに連絡先が保存されます。